# CCAW 2025 MOBILE APP GUIDE

All the information you need to navigate the **Conference on Crimes Against Women** mobile app

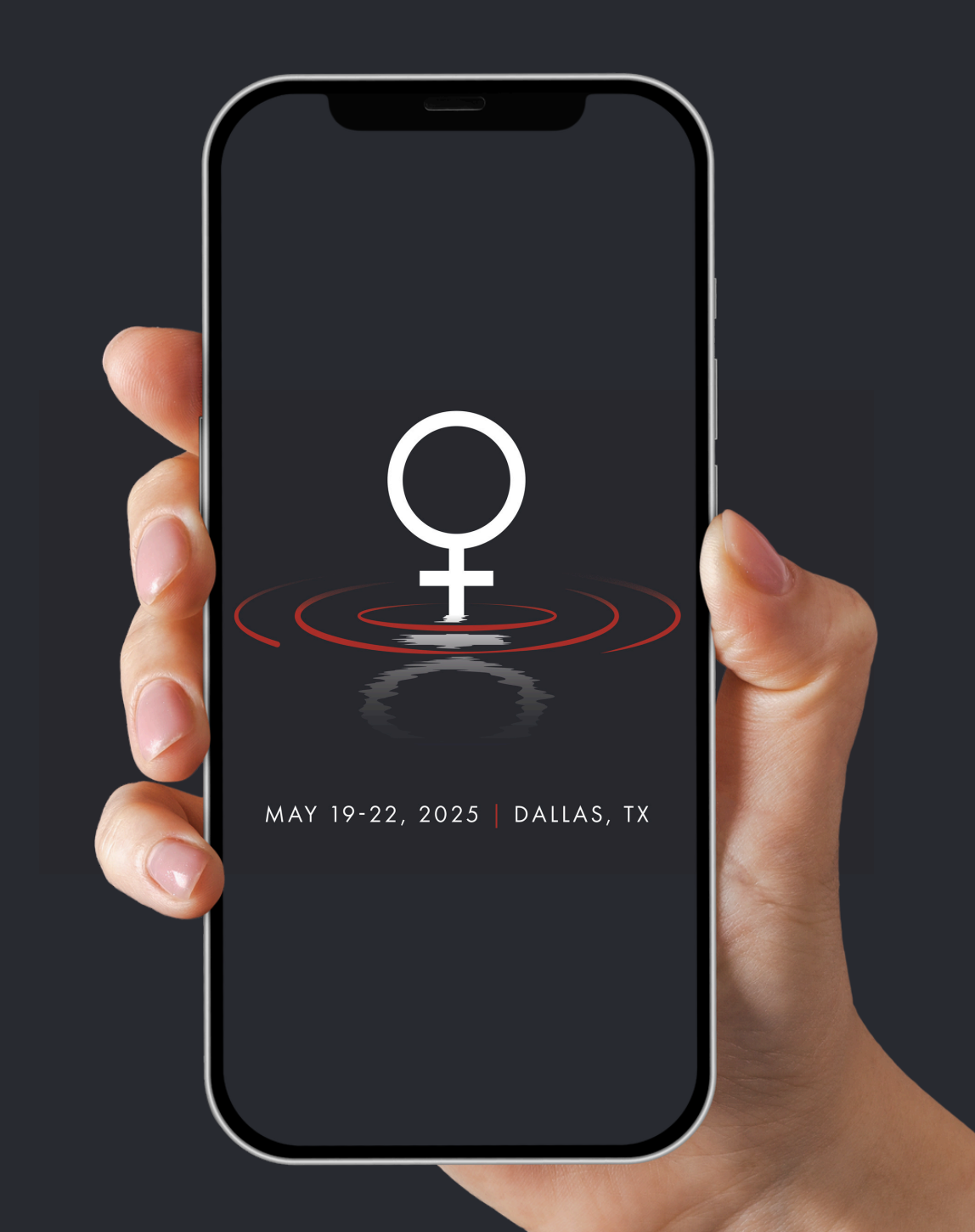

# DOWNLOADING THE APP

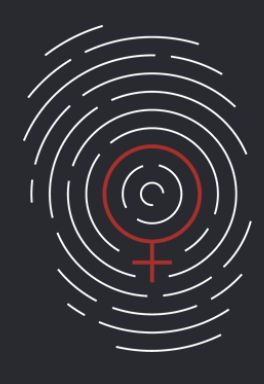

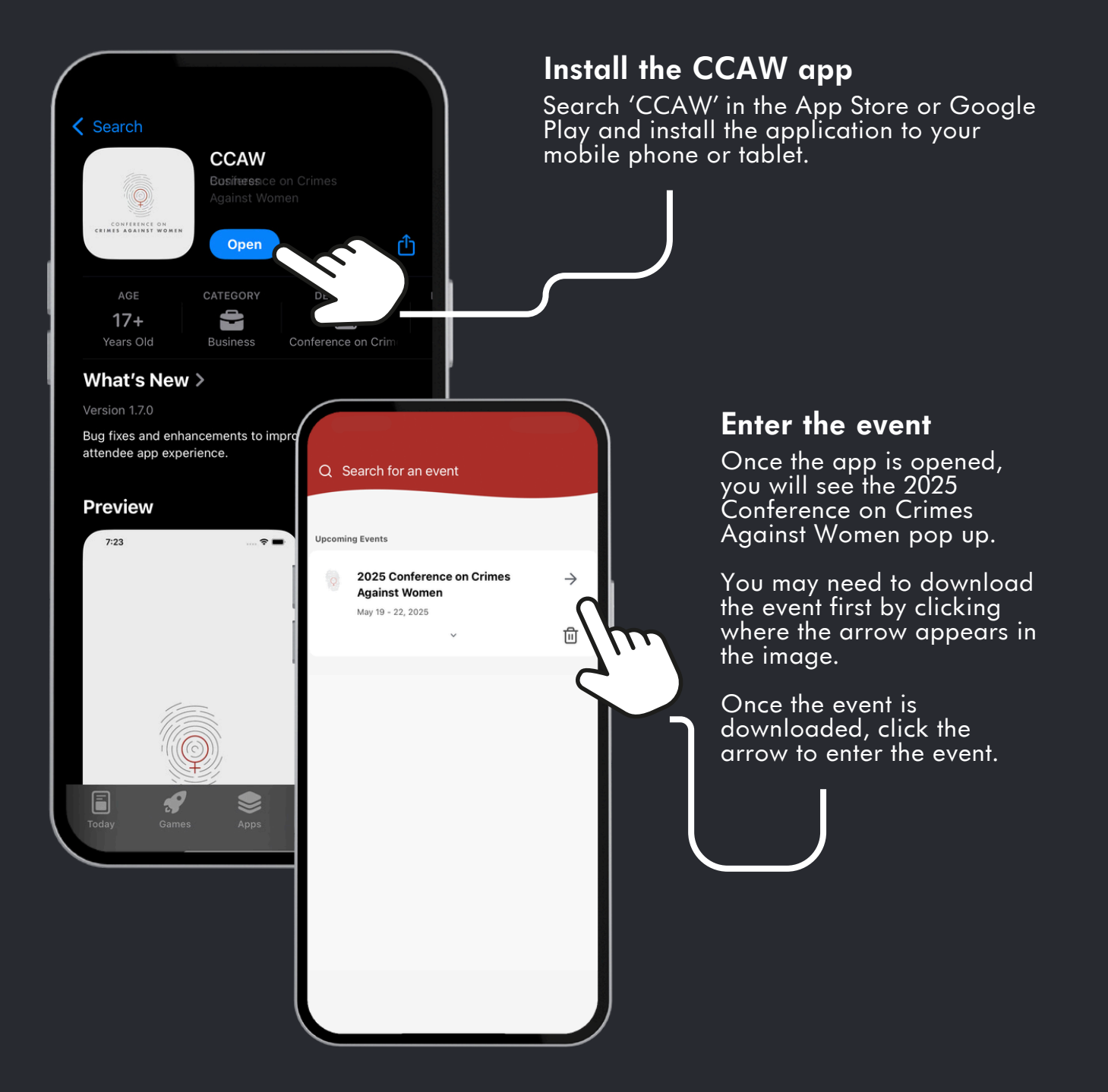

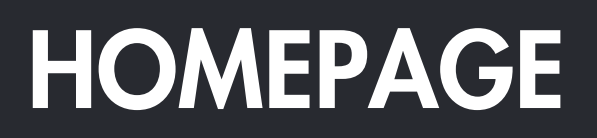

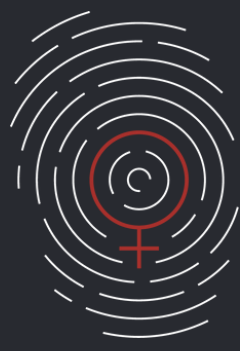

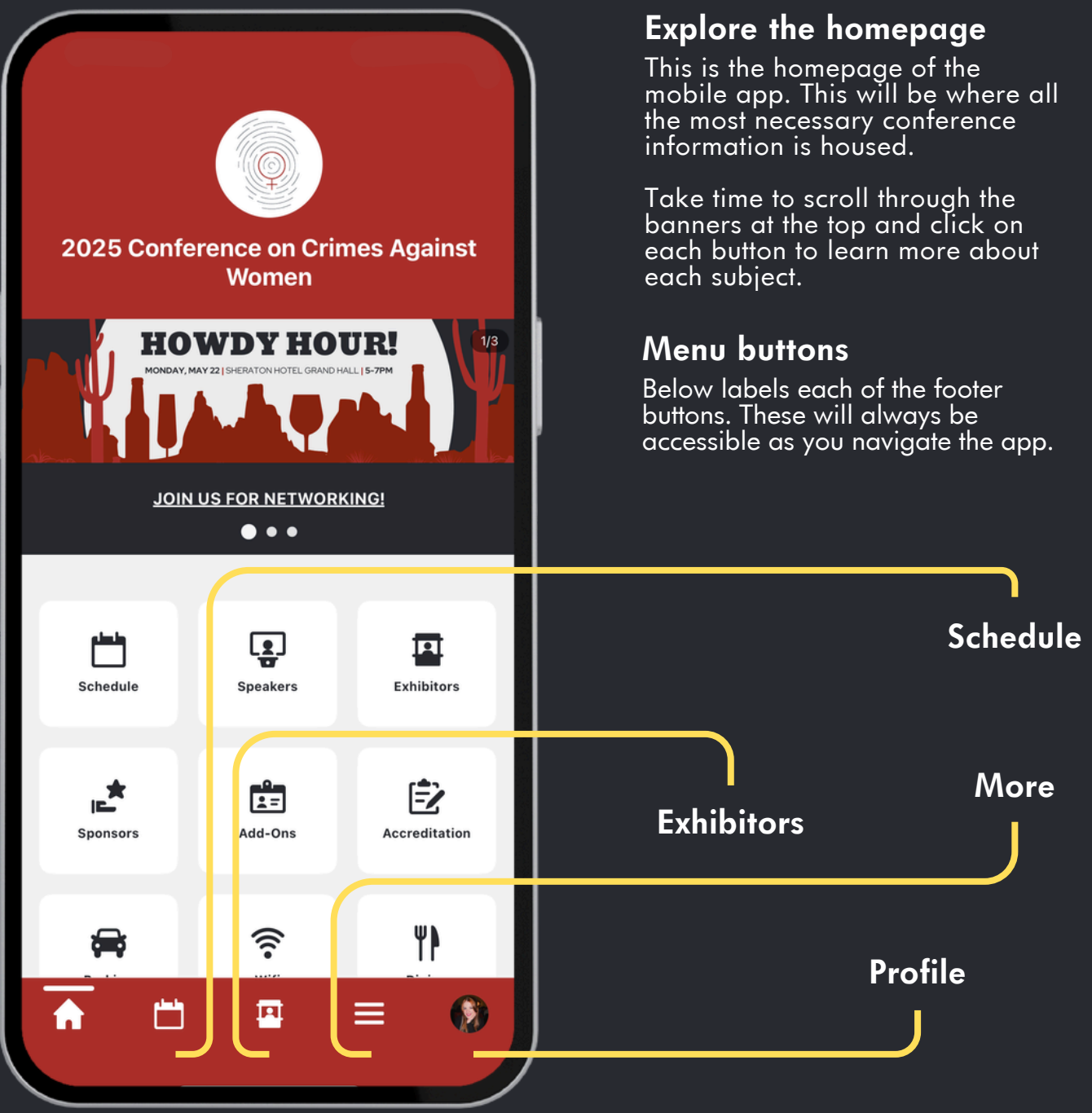

2

# SCHEDULE

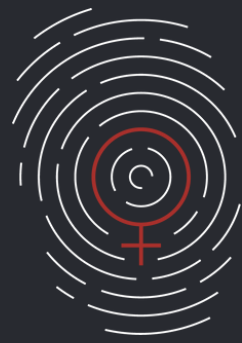

| All Sessions My Schedule                                                                                                    | All Sessions<br>This page will show you all of the<br>sessions going on at CCAW. You<br>can click on each one to learn the<br>speakers, CEU's, location, and<br>description.                                                                                                    |
|----------------------------------------------------------------------------------------------------|----------------------------------------------------------------------------------------------------|
| Date v Time v More filters v                                                                                                    | You can filter through each day,<br>time frame, or discipline using the<br>filter buttons at the top.                                                                                                    |
| Central Time<br>Monday, May 19                                                                                                    | By clicking the plus sign on a session, you will add it to your personal schedule.                                                                                                    |
| 8:00 AM - 9:30 AM CT (1 hour 30 minutes)<br>***PLENARY***<br>© Lone Star A3/A4                                                                                                    | <b>PLEASE NOTE:</b> This does <b>NOT</b><br>reserve a seat for you. It is only<br>for your personal organization.                                                                                                    |
| 10:00 AM - 11:30 AM CT (1 hour All Sessions   "He Loves Me Not": G Image: Comparison of the comparison of the compar | hedule<br>My Schedule<br>Tue, 5/20 Wed, 5/21<br>30 minutes)<br>My Schedule<br>By clicking 'My Schedule' you are                                                                                                    |
| 10:00 AM - 11:30 AM CT (1 hour<br>*REPEAT* Beyond FigI<br>Neurobiology of Fawn<br>♥ Lone Star C3/C4                                                                                                    | able to see the sessions you added<br>to your personal calendar.<br>This will help you to keep track of<br>which sessions you are interested in<br>attending and when they are<br>coming up.<br>You are able to build your full<br>agenda prior to showing up to<br>CCAWI Make paviagting the |
|                                                                                                    | $ = \mathbf{i} $                                                                                                    |

## **EXHIBITORS**

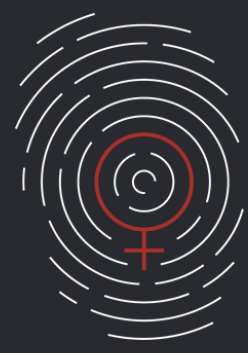

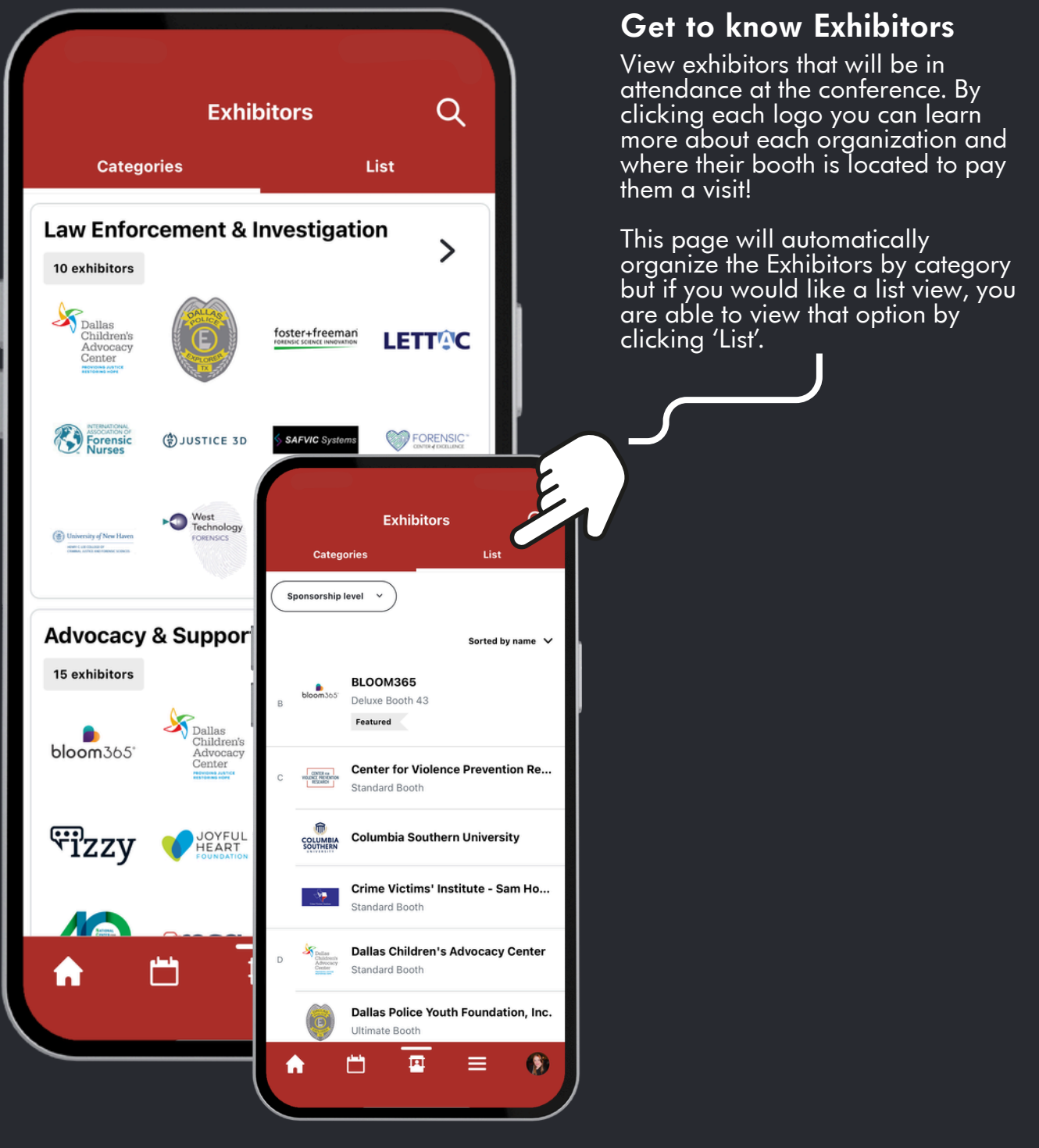

#### IF YOU HAVE ANY QUESTIONS, EMAIL US AT INFO@CONFERENCECAW.ORG

## MORE

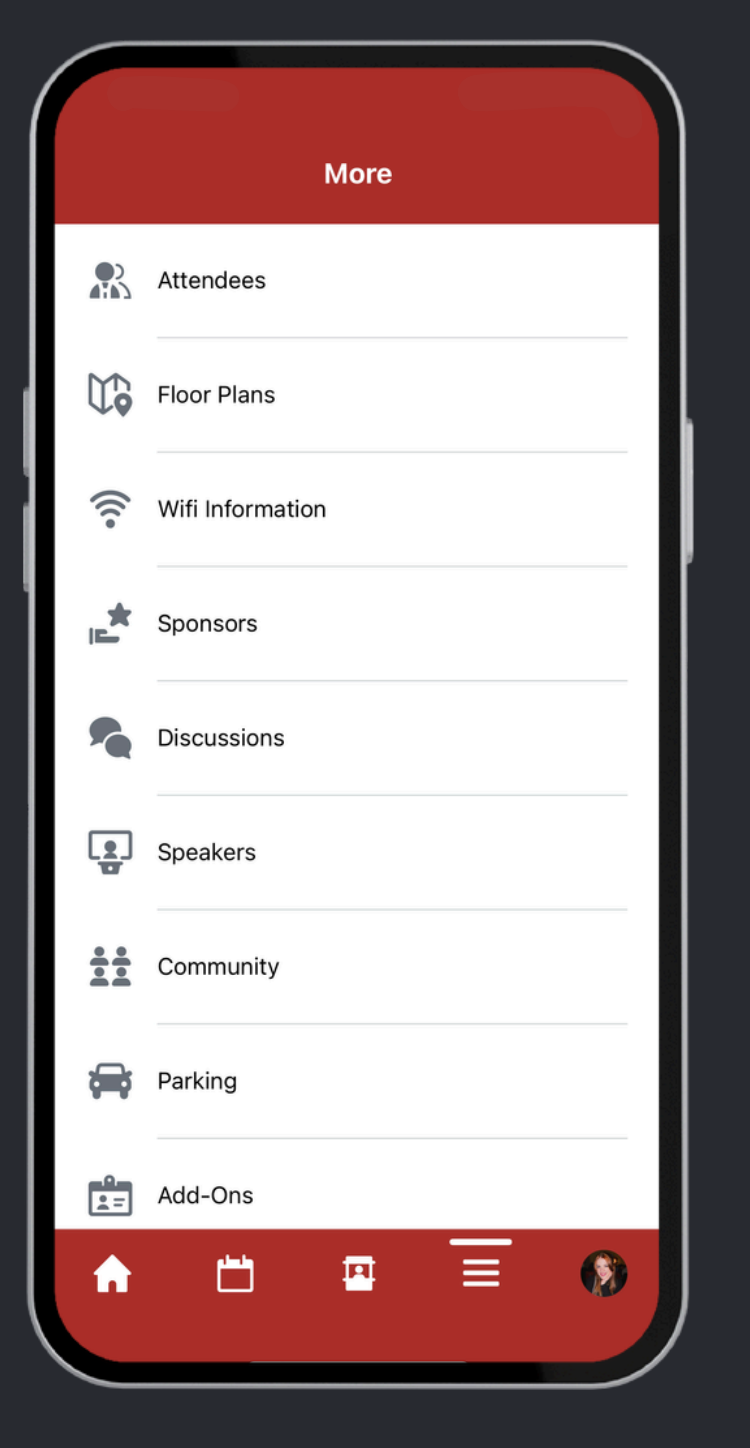

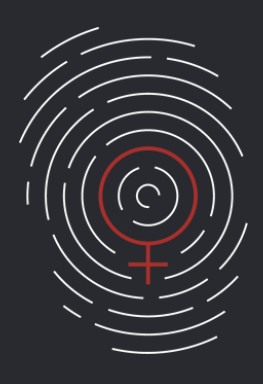

### All conference information

By clicking 'More' you are able to access all the pages on the mobile app in one location.

Some of the pages here are not accessible via the homepage so get familiar with what you can view here.

Explore each page and don't forget to connect with fellow attendees through the 'Attendees' page!

## PROFILE

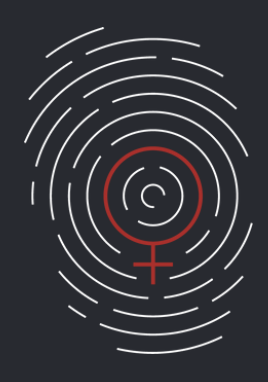

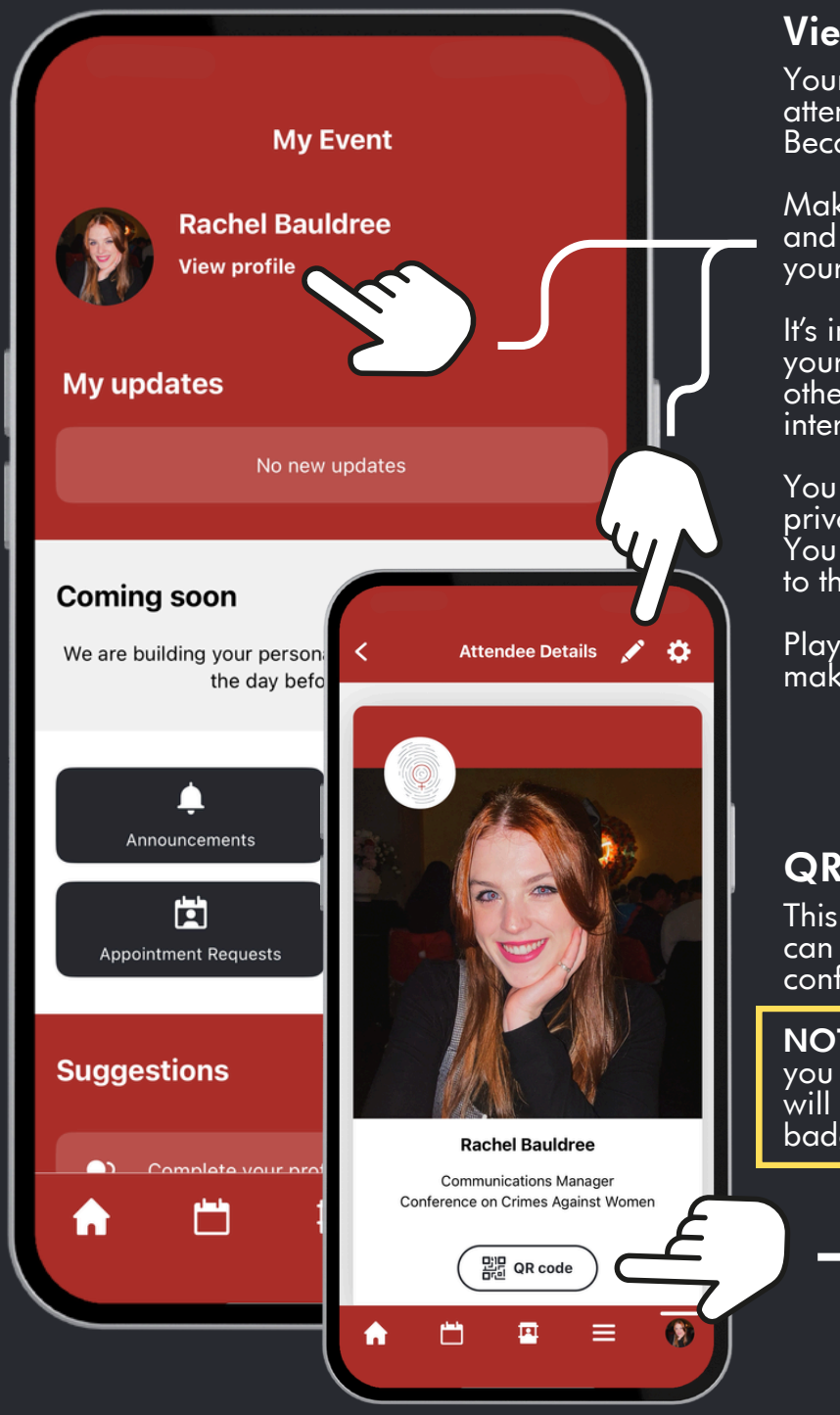

### **View profile**

Your profile is a crucial part of attending this conference. Why? Because it's how you network!

Make sure to click 'View profile' and then click the pencil icon to edit your profile.

It's important to add a picture and your professional information so other attendees know if they are interested in connecting with you!

You are able to message attendees privately or in a group message. You are also able to post messages to the community.

Play around with your profile and make sure to save!

### QR code

This is your personal QR code you can use to check-in to the conference!

**NOTE:** This is NOT the QR code you use to scan into sessions. You will use the QR code on your badge to earn credit for sessions.